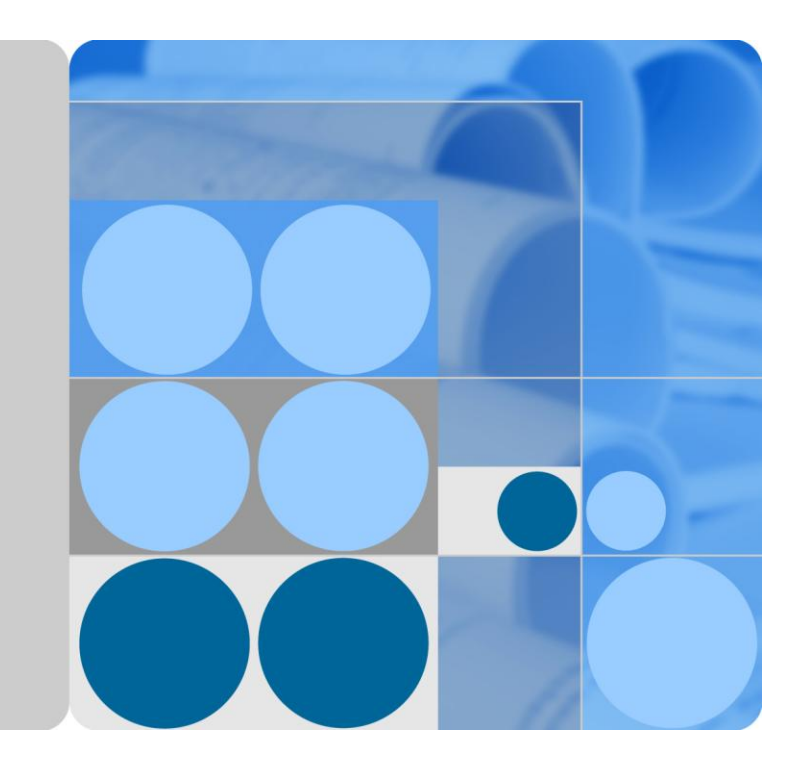

# **CPE eA360 Series**

# **User Guide**

lssue 01 Date 2014-07-30

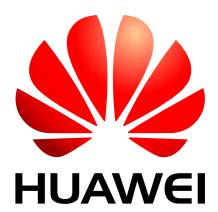

HUAWEI TECHNOLOGIES CO., LTD.

#### Copyright © Huawei Technologies Co., Ltd. 2014. All rights reserved.

No part of this document may be reproduced or transmitted in any form or by any means without prior written consent of Huawei Technologies Co., Ltd.

#### **Trademarks and Permissions**

and other Huawei trademarks are trademarks of Huawei Technologies Co., Ltd.

All other trademarks and trade names mentioned in this document are the property of their respective holders.

#### Notice

The purchased products, services and features are stipulated by the contract made between Huawei and the customer. All or part of the products, services and features described in this document may not be within the purchase scope or the usage scope. Unless otherwise specified in the contract, all statements, information, and recommendations in this document are provided "AS IS" without warranties, guarantees or representations of any kind, either express or implied.

The information in this document is subject to change without notice. Every effort has been made in the preparation of this document to ensure accuracy of the contents, but all statements, information, and recommendations in this document do not constitute a warranty of any kind, express or implied.

## Huawei Technologies Co., Ltd.

Address: Huawei Industrial Base Bantian, Longgang Shenzhen 518129 People's Republic of China

Website: http://www.huawei.com

Email: support@huawei.com

# **About This Document**

## Overview

This document describes the hardware, functions, installation, configuration, operation and maintenance (OM) of the eA360 series customer premises equipment (CPE).

# **Product Version**

| Product Name     | Product Version |
|------------------|-----------------|
| eA360 Series CPE | V100R001        |

# **Intended Audience**

This document is intended for:

- System engineers
- Product engineers
- Technical support engineers

# Issue 01 (2014-07-30)

This is the first commercial release.

# Contents

| About This Document              | ii |
|----------------------------------|----|
| 1 Overview                       | 1  |
| 1.1 Product Introduction         | 1  |
| 1.2 Application Scenarios        | 2  |
| 1.3 Hardware Specifications      | 5  |
| 1.4 Antenna Specifications       | 6  |
| 2 Hardware                       | 7  |
| 2.1 eA360 Hardware               | 7  |
| 2.2 eA360 Cables                 | 8  |
| 2.2.1 PoE Network Cable          | 8  |
| 3 Installation                   |    |
| 3.1 Installation Preparation     |    |
| 3.2 Installation Procedure       |    |
| 3.2.1 Mounting on a Utility Pole |    |
| 3.2.2 Mounting on the Wall       | 15 |
| 3.2.3 Cable Connection           |    |
| 3.3 Installation Check           | 23 |
| 4 Configuring the eA360          |    |
| 5 Maintenance                    |    |
| 5.1 Maintenance Preparation      |    |
| 5.2 Fault Diagnosis              |    |
| 6 Legal Notice                   |    |
| 6.1 Privacy Policy               |    |
| 7 Acronyms and Abbreviations     |    |

# **1** Overview

# **About This Chapter**

This chapter describes the functions, applications, and specifications of the product.

# **1.1 Product Introduction**

HUAWEI eA360 is a piece of customer premises equipment (CPE) that functions as the long term evolution (LTE) wireless gateway. It implements the conversion between LTE wireless data and wired Ethernet data and supports data backhaul. The eA360 series can be used independently and deployed outdoors.

The eA360 supports the LTE R8 standards and provides the following services:

Data services

The eA360 series uses LTE broadband technologies to support high-speed broadband network access, data backhaul, and video surveillance.

• Small-scale local area network (LAN)

The eA360 series can connect to external concentrators and Ethernet switches or routers to set up a LAN with multiple computers. When terminal devices on the LAN connect to the eA360 using network cables, the terminal devices can provide data services.

• Security services

The eA360 series supports the firewall and PIN password, which protects your computers when you access the Internet.

• Firewall services

The eA360 series supports the following firewall services:

- Firewall enabling or disabling: enables or disables firewalls.
- Media access control (MAC) address filtering: prevents certain MAC addresses from accessing the computers on a LAN.
- IP address filtering: blocks certain IP addresses from accessing the local computers.
- URL filtering: prevents computers from accessing certain URLs.
- Local and remote management and maintenance

The eA360 series can be locally configured in the local city to implement device management and network configuration, thereby ensuring stable operation of the device.

# **1.2 Application Scenarios**

The eA360 provides wireless broadband and wired Ethernet data services.

The eA360 is intended to be deployed in wISP network. They can also be deployed in industrial, public security and enterprise network if the performance is acceptable to the network operator.

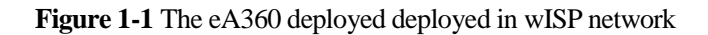

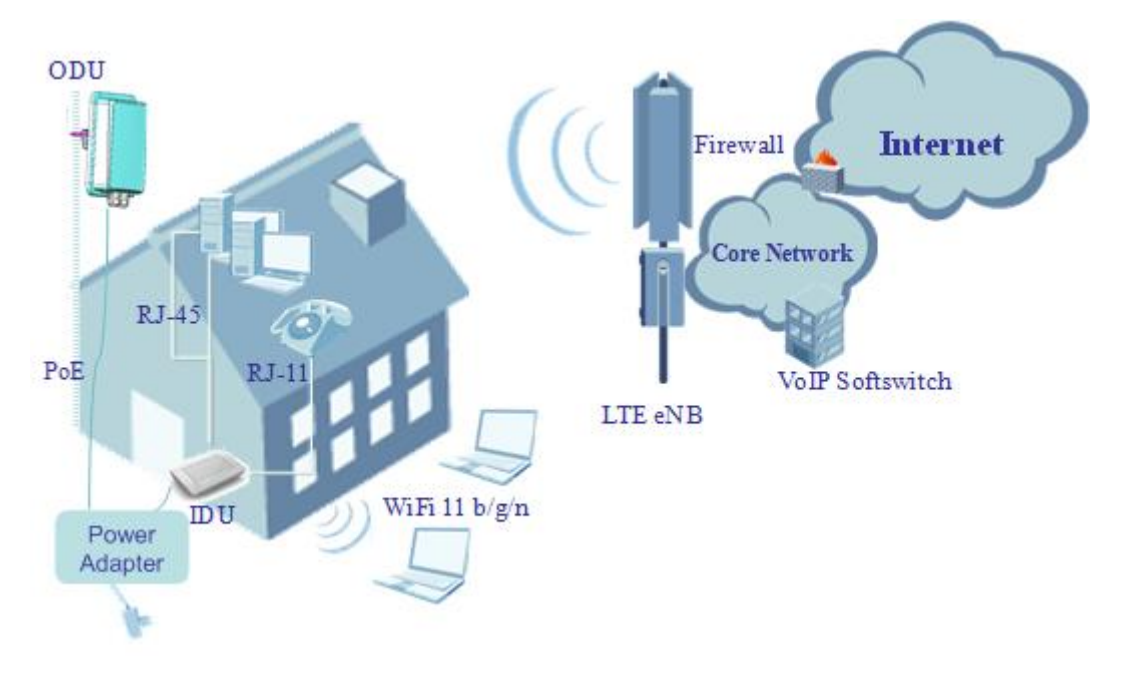

The eA360 provides a variety of data services, such as LTE-TDD wireless routing and converting LTE wireless data into wired Ethernet data, and vice versa. Figure 1-2 shows an application scenario in which the eA360 is used in private industrial networks.

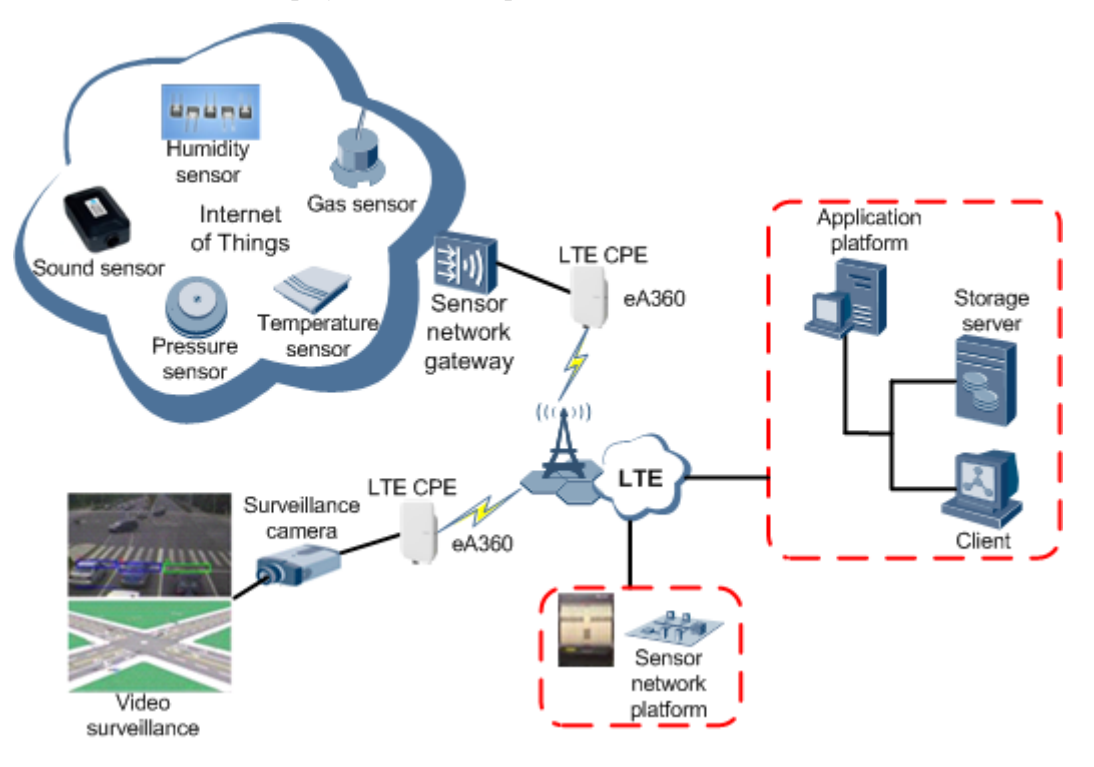

Figure 1-2 The eA360 deployed in industrial private networks

The following example describes how to use the eA360 for video monitoring.

 Use a power adapter to supply power for the eA360 or video camera, as shown in Figure 1-3.

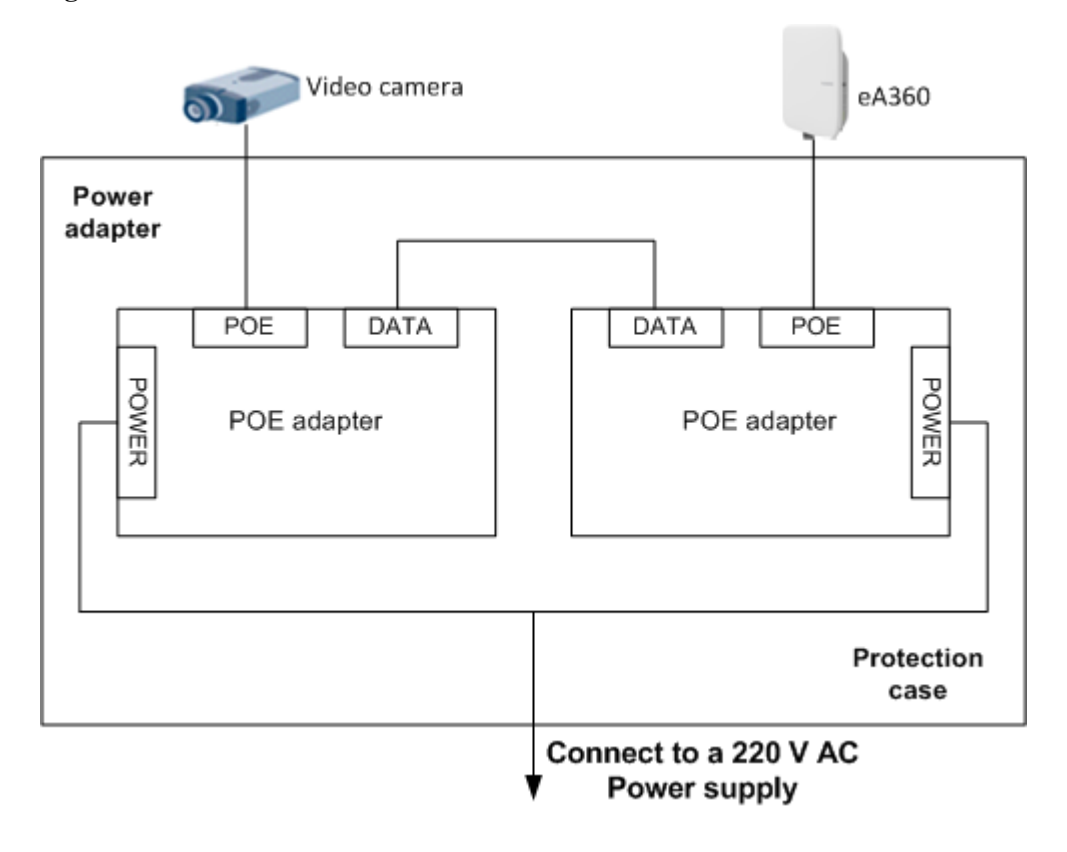

Figure 1-3 The eA360 connected to a video camera.

2. Use a network cable to connect the eA360 to an external device. If the eA360 connects to a single device, connect the power adapter directly to the eA360. If the eA360 connects to multiple devices, connect the power adapter to a Hub or switch and then to the eA360, as shown in Figure 1-4.

Figure 1-4 The eA360 connected to multiple devices

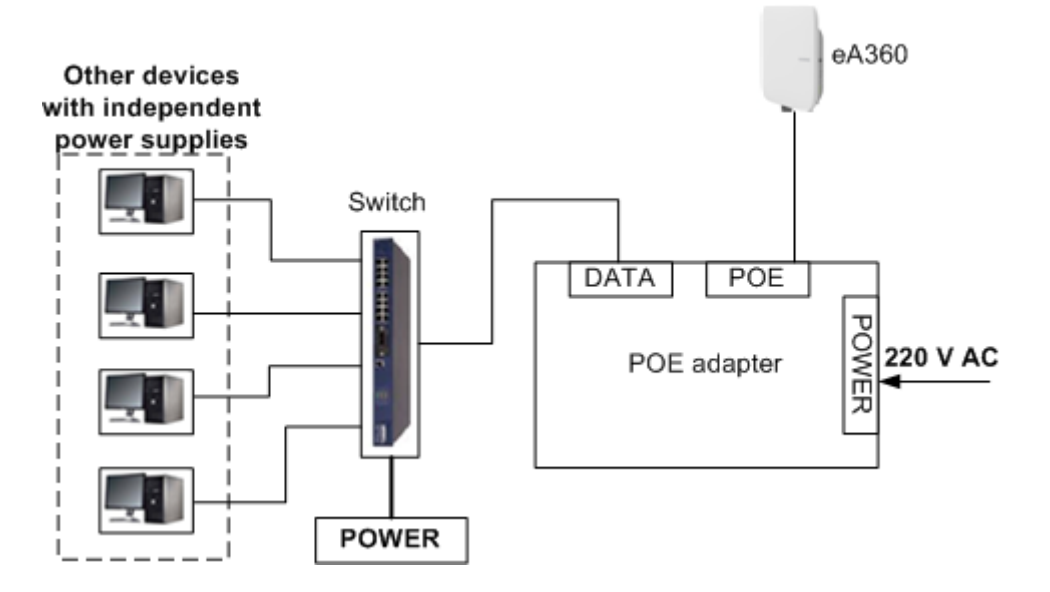

# **1.3 Hardware Specifications**

Table 1-1 describes the technical specifications of eA360.

| Category                       | eA360s                                                                                                    |                       |                                |
|--------------------------------|----------------------------------------------------------------------------------------------------|-----------------------|--------------------------------|
| Technical standards            | WAN: LTE 3GPP Release 9                                                                                                    |                       |                                |
|                                | LAN: IEEE 802.3/802.3u                                                                                                    |                       |                                |
| Working band                   | LTE                                                                                                    | eA360-118             | LTE TDD (1785 MHz to 1805 MHz) |
|                                |                                                                                                    |                       | LTE TDD (1880 MHz to 1920 MHz) |
|                                |                                                                                                    | eA360-123             | LTE TDD (2300 MHz to 2400 MHz) |
|                                |                                                                                                    |                       | LTE TDD (2570 MHz to 2620 MHz) |
|                                |                                                                                                    | eA360-135             | LTE TDD (3400 MHz to 3600 MHz) |
|                                |                                                                                                    |                       | LTE TDD (3600 MHz to 3800 MHz) |
| External ports                 | <ul> <li>1 Ethernet and voice interface (RJ45):<br/>10/100Base-TX Ethernet, POTS and POE combined</li> <li>1 USB interface (for local maintenance only)</li> <li>1 SIM card slot</li> </ul> |                       |                                |
|                                |                                                                                                    |                       | for local maintenance only)    |
|                                |                                                                                                    |                       |                                |
| LED indicator                  | <ul><li>One POWER indicator</li><li>One LAN indicator</li></ul>                                                                                                    |                       |                                |
|                                |                                                                                                    |                       | or                             |
|                                | Three LTE signal strength indicators                                                                                                    |                       |                                |
| Transmit power                 | LTE 23dBm (±2)                                                                                                    |                       |                                |
| Receiving sensitivity          | LTE                                                                                                    | • $< -100 \text{ dB}$ | 3m/5 MHz (eA360-160 only)      |
|                                |                                                                                                    | • <-97 dBt            | n/10 MHz                       |
|                                |                                                                                                    | • <-94 dBi            | m/20 MHz                       |
| Power consumption              | • <25W when heater works                                                                                                    |                       |                                |
|                                | • <8V                                                                                                    | V when heater         | off                            |
| Power supply                   | PoE (should be powered by CAT-5 cable line pair [1,2] and [3,6] )                                                                                                    |                       |                                |
| Dimensions (H x W x D)         | $255$ mm $\times 220$ mm $\times 66$ mm                                                                                                    |                       |                                |
| Waterproof and dustproof grade | IP65                                                                                                    |                       |                                |
| Weight                         | About 1 kg (without power adapter)                                                                                                    |                       |                                |

| Table 1-1 Technical specifications of eA |
|------------------------------------------|
|------------------------------------------|

| Category              | eA360s                            |
|-----------------------|-----------------------------------|
| Working temperature   | -40 °C to 60 °C                   |
| Storage temperature   | -40 °C to 70 °C                   |
| Relative humidity     | 5% RH to 95% RH                   |
| Installation method   | Mounted on utility poles or walls |
| Utility pole diameter | 60 mm to 114 mm                   |

Notes: The hardware of the eA360-123 supports the Wlan function, but the software close the WLAN function, It doesn't display to the user ,at the same time, the user can't open the Wlan function;

# **1.4 Antenna Specifications**

Table 1-2 lists the eA360 antenna's specifications.

| Item              | eA360-118                         | eA360-123                         | eA360-135                         |
|-------------------|-----------------------------------|-----------------------------------|-----------------------------------|
| Band              | 1785 MHz to 1805<br>MHz (Band 62) | 2300 MHz to 2400<br>MHz (Band 40) | 3400 MHz to 3600<br>MHz (Band 42) |
|                   | 1880 MHz to 1920<br>MHz (Band 39) | 2570 MHz to 2620<br>MHz (Band 38) | 3600 MHz to 3800<br>MHz (Band 43) |
| Input impedance   | 50 ohm                            |                                   |                                   |
| SWR               | < 2                               |                                   |                                   |
| Gain              | 12±1 dBi                          | 13±1dBi                           | 16±1dBi                           |
| Polarization      | cross Dual polarization           |                                   |                                   |
| Radiation pattern | Directional antenna               |                                   |                                   |

# **2** Hardware

# **About This Chapter**

This chapter describes the hardware and cables of the eA360s.

# 2.1 eA360 Hardware

This section describes the appearance, ports, and indicators of the eA360.

#### Appearance

Figure 2-1 shows the appearance of the eA360.

#### Figure 2-1 eA360 appearance

HUAWEI eA360

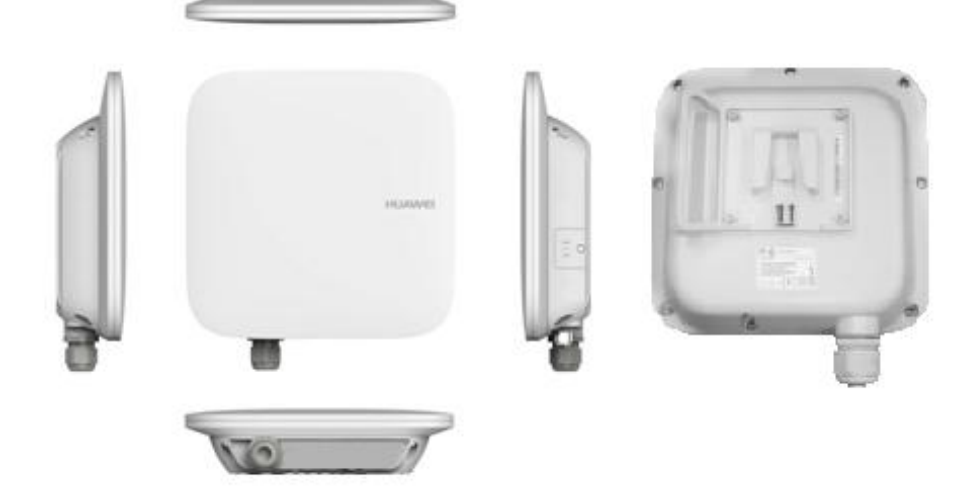

#### Panel

The panel of the eA360 provides the Power over Ethernet (PoE) port, SIM card maintenance window, and indicator.

Figure 2-2 shows the panel of the eA360.

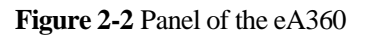

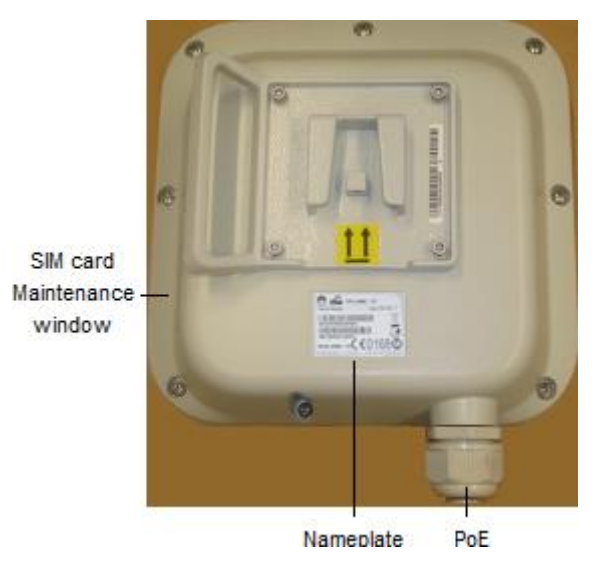

Table 2-1 lists the ports of the eA360.

| Table 2-1 | Ports on | the eA360 |
|-----------|----------|-----------|
|-----------|----------|-----------|

| Name                        | Description                                                                                                    |
|-----------------------------|----------------------------------------------------------------------------------------------------|
| РоЕ                         | PoE port                                                                                                    |
| SIM card maintenance window | <ul> <li>Consists of the SIM card slot and USB port.</li> <li>A SIM card is inserted into the SIM card slot.</li> <li>The USB port is used for internal commissioning.</li> </ul> |
| Nameplate                   | Displays the identifier information of a vendor                                                                                                    |

# 2.2 eA360 Cables

#### 2.2.1 PoE Network Cable

The power over ethernet (PoE) network cable is an unshielded network cable that is used to connect the PoE port of the eA360. The PoE network cable connects to an RJ45 connector at both ends.

#### **Background Information**

The PoE network cable transmits data signals to the eA360 and provides DC power for the equipment.

#### **Technical Specifications**

Table 2-2 lists the technical specifications of the PoE network cable.

| Table 2-2 Technica | l specifications of | f the PoE network cable |
|--------------------|---------------------|-------------------------|
|--------------------|---------------------|-------------------------|

| Name                      | Description     |
|---------------------------|-----------------|
| Color                     | Black           |
| Outer diameter            | 6.8 mm          |
| Working temperature range | -40 °C to 75 °C |

# **3** Installation

# **About This Chapter**

This section describes how to install the eA360s.

# **3.1 Installation Preparation**

Before you install the eA360, unpack and inspect the equipment delivered to the site and prepare the related tools. The product must be installed by professional, and the distance should keep at least 20 meters to the roadways or in locations where it can be shown that the ground power level of -44 dBm in the A or B blocks or -55 dBm in the C or D blocks in part 27 will not be exceeded at the nearest road location.

#### Prerequisites

Perform the following operations to inspect the goods delivered to the site:

- 1. Unpack the equipment, count the total number of items based on the packing list attached to each packing case, and check whether each packing case is intact.
- 2. Check whether the models and quantities are consistent with those specified on the **Packing List**.
- 3. Record the serial number of the CPE.

#### Precautions

- Power on an CPE within 24 hours after unpacking it. If you power off an CPE for maintenance, restore power to the CPE within 24 hours.
- To avoid direct lightning, CPE must be installed in the protection angle of 45 degrees below a separate lightning rod, or protection angle of 45 degrees below a surrounding high-rise building.

#### **Installation Tools**

Table 3-1 lists the tools used for installing the eA360.

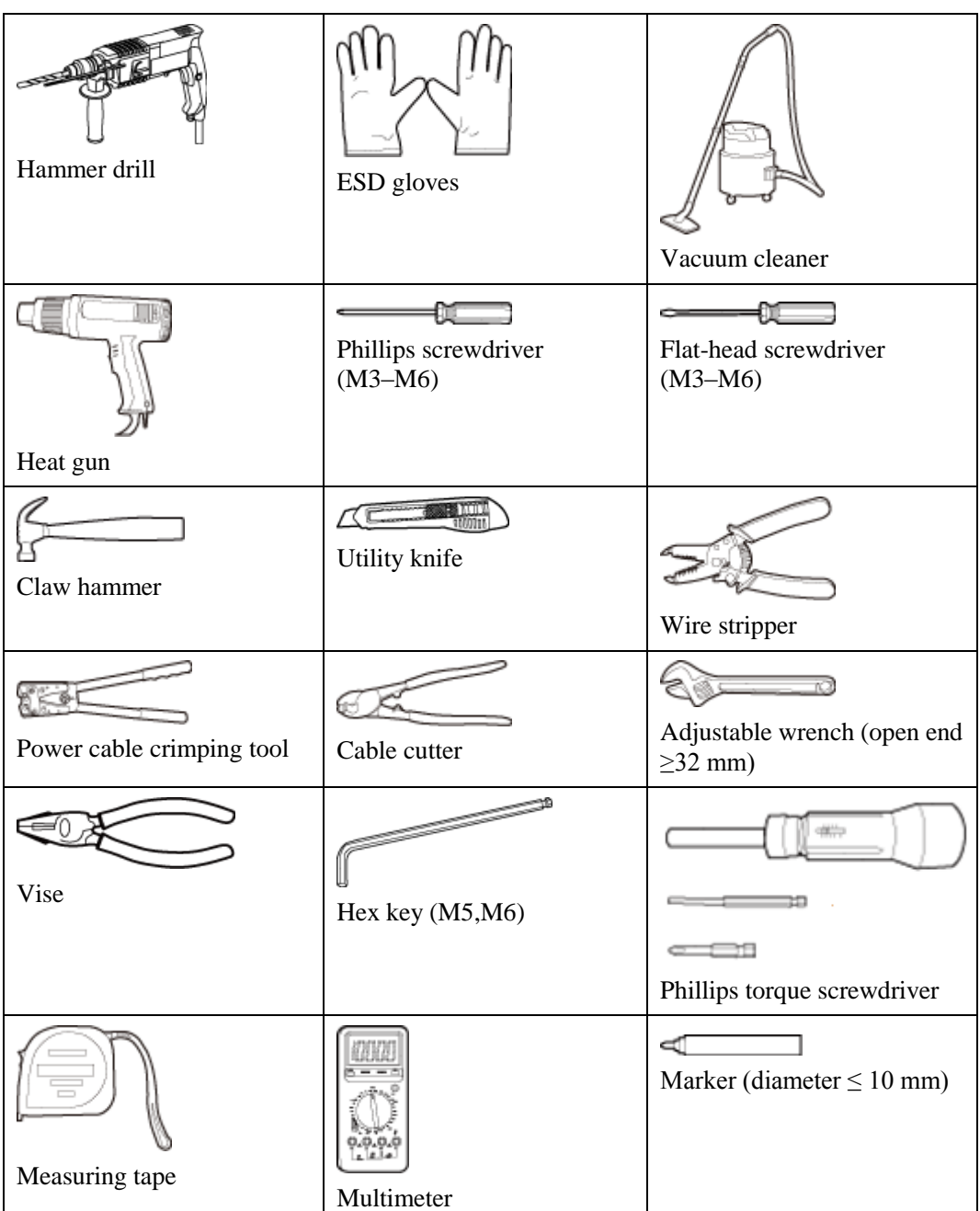

**Table 3-1** Installation tools

# **3.2 Installation Procedure**

# 3.2.1 Mounting on a Utility Pole

#### Prerequisites

The eA360 and mounting components are ready, as shown in Figure 3-1 and Table 3-2.

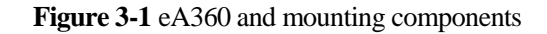

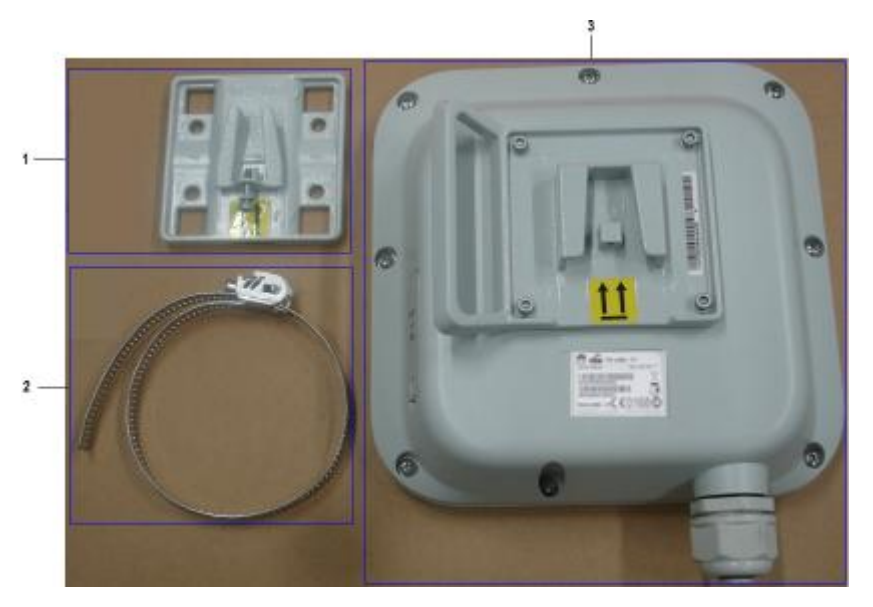

#### Table 3-2 Mounting components

| No. | Name           |
|-----|----------------|
| 1   | Mounting frame |
| 2   | Hose clamp     |
| 3   | CPE            |

#### Context

Figure 3-2 shows the flowchart for mounting the eA360 on a utility pole without an angle adjusting component.

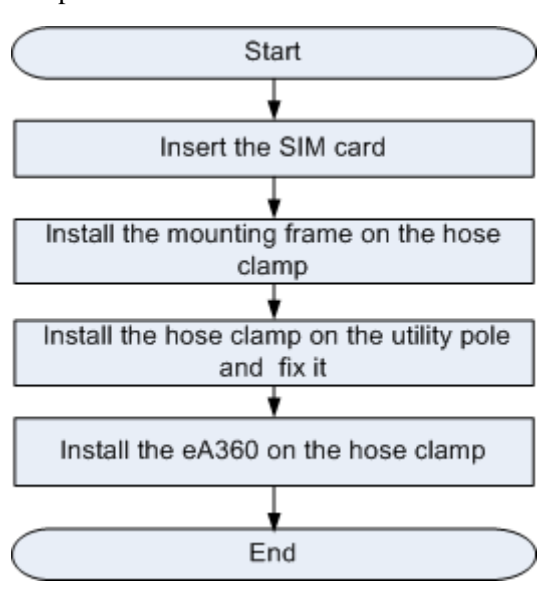

Figure 3-2 Flowchart for mounting the eA360 on a utility pole without an angle adjusting component

#### Procedure

- Step 1 Open the SIM card maintenance window of the eA360 and insert the SIM card, as shown in Figure 3-3.
  - Figure 3-3 Installing the SIM card

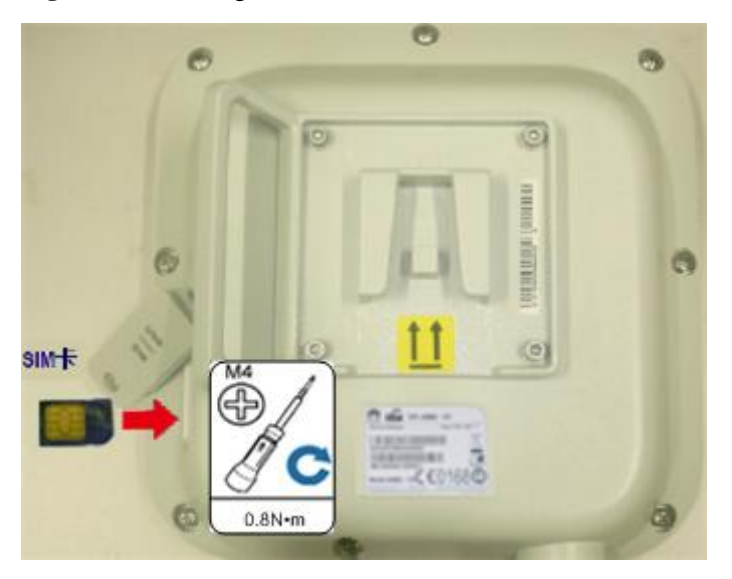

Step 2 Insert the hose clamp to the wall-mounting frame, as shown in Figure 3-4.

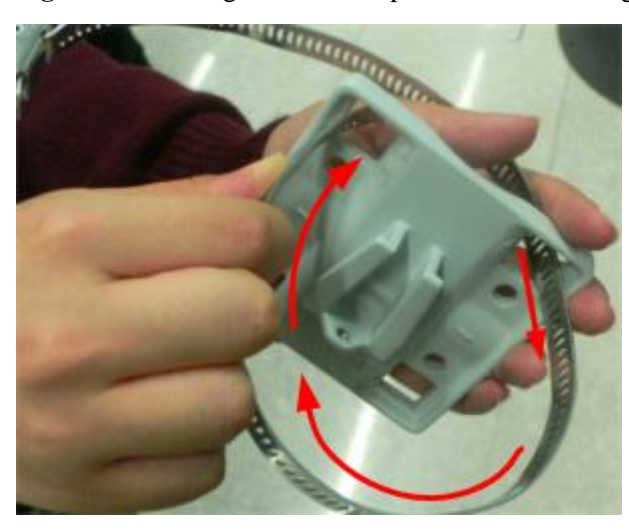

Figure 3-4 Inserting the hose clamp to the wall-mounting frame

#### 

Insert the end of the hose clamp that does not contain a screw into the square hole on top of the wall-mounting frame on the back of the unit. When half of the hose clamp passes through the square hole, slightly kink the protruding part and insert it into the other square hole on the front of the unit.

**Step 3** Install the hose clamp with the wall-mounting frame on the utility pole, and use a M6 hex key to rotate the screw on the hose clamp to adjust the length of the hose clamp until it is correctly connected, as shown in Figure 3-5.

# 

If the hose clamp is too long, cut off the extra part. Apply anti-rust oil to the cut in case it gets rusty.

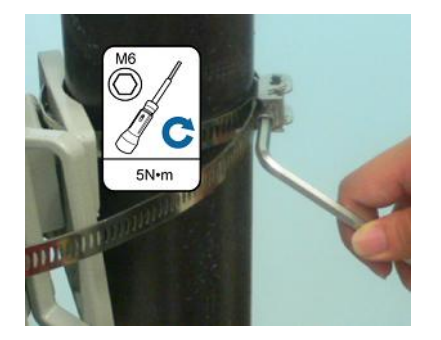

Figure 3-5 Adjusting the length of the hose clamp

**Step 4** Fix the eA360 on the wall-mounting frame through the dovetail groove, as shown in Figure 3-6.

Figure 3-6 Installing the eA360 on the wall-mounting frame

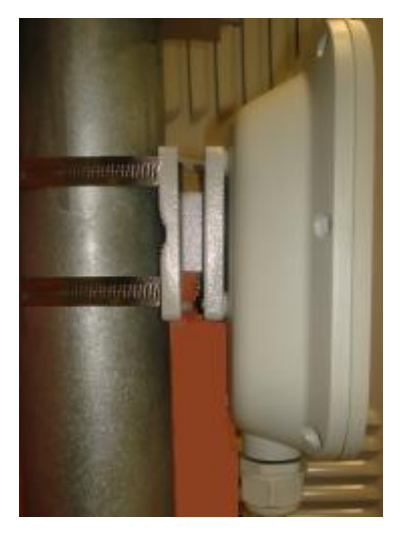

Step 5 Tighten the wall-mounting frame's screw, as shown in Figure 3-7.

Figure 3-7 Tightening the screw

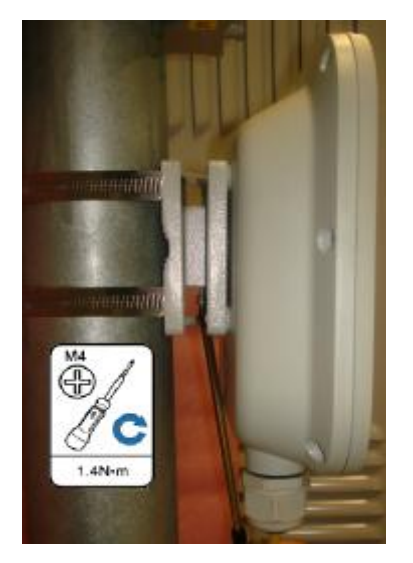

----End

# 3.2.2 Mounting on the Wall

#### Prerequisites

The eA360 and mounting components are ready, as shown in Figure 3-8 and Table 3-3.

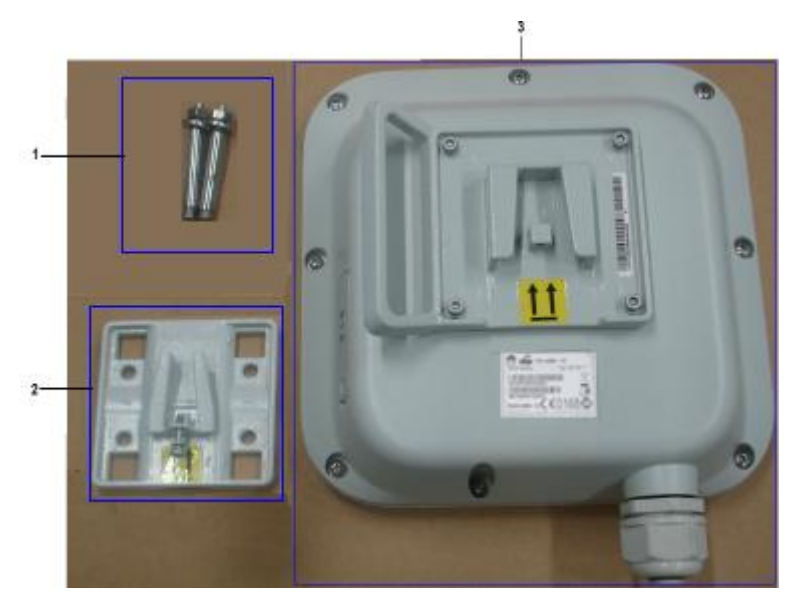

Figure 3-8 eA360 and wall-mounting components

Table 3-3 Wall-mounting components

| No. | Name                |
|-----|---------------------|
| 1   | Wall-mounting screw |
| 2   | Mounting frame      |
| 3   | CPE                 |

#### Context

Figure 3-9 shows the flowchart for mounting the CPE on the wall.

#### Figure 3-9 Wall-mounting flowchart

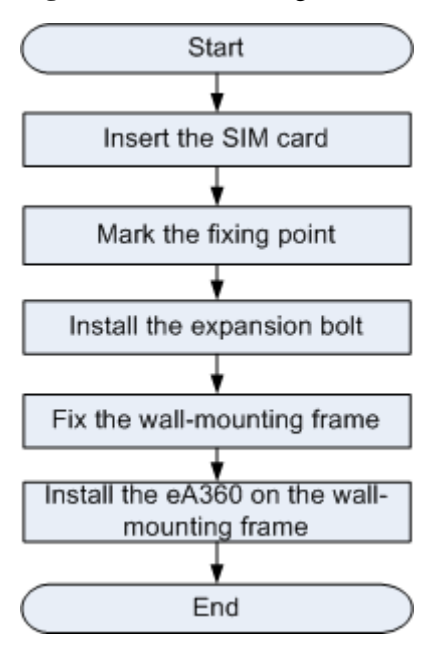

#### Procedure

Step 1 Open the SIM card maintenance window of the eA360 and insert the SIM card, as shown in Figure 3-10.

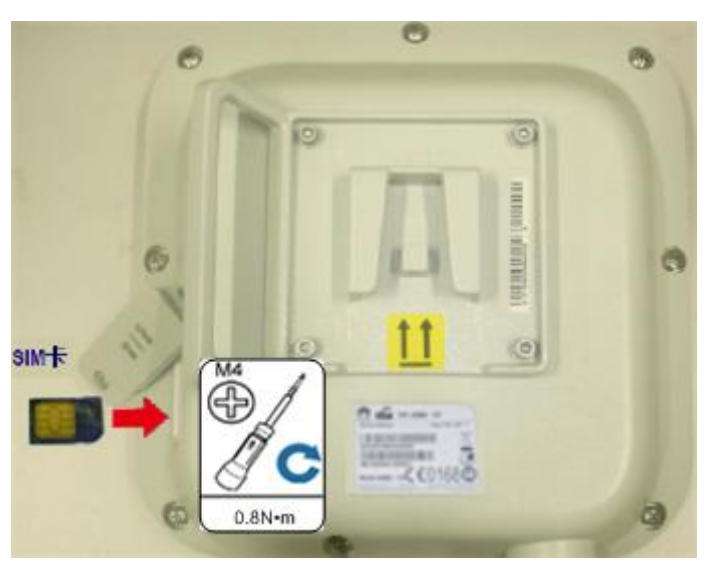

Figure 3-10 Installing the SIM card

**Step 2** Hold the wall-mounting frame tightly against the wall, use a level to adjust the horizontal position, and mark the fixing points with a marker, as shown in Figure 3-11

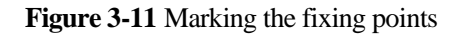

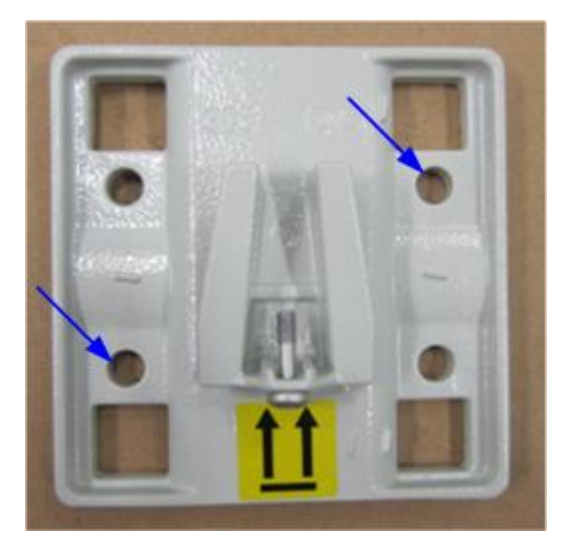

**Step 3** Use a drill with 8 mm drill bit to drill holes in the fixing points. Then remove the dust from the holes and install the expansion bolts, as shown in Figure 3-12.

Figure 3-12 Installing the expansion bolt

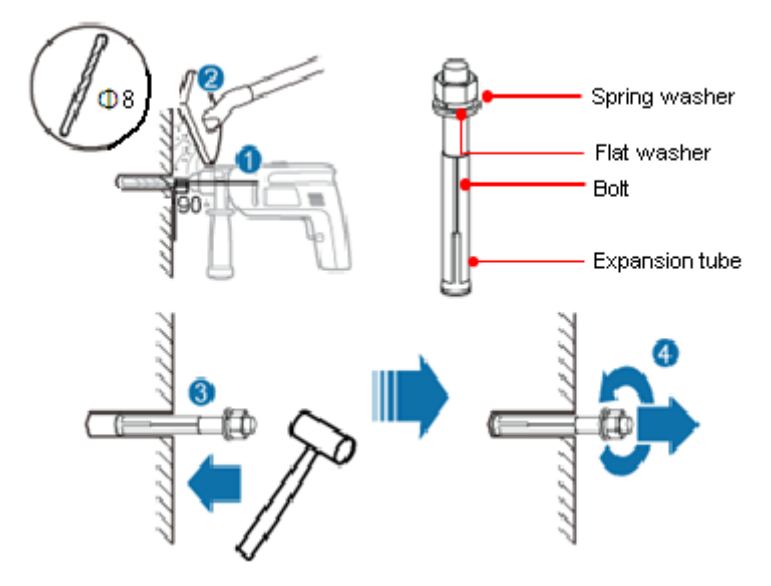

**Step 4** Align the two fixing points with the bolts on the wall and tighten the expansion bolt's screw nut to fix the wall-mounting frame, as shown in Figure 3-13.

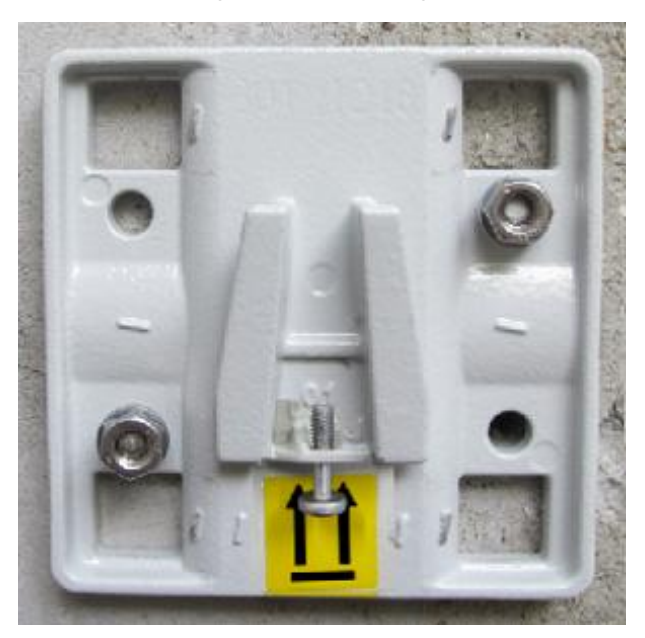

Figure 3-13 Fixing the wall-mounting frame

Step 5 Fix eA360 to the wall-mount frame using the dovetail groove, as shown in Figure 3-14.

Figure 3-14 Fixing the CPE

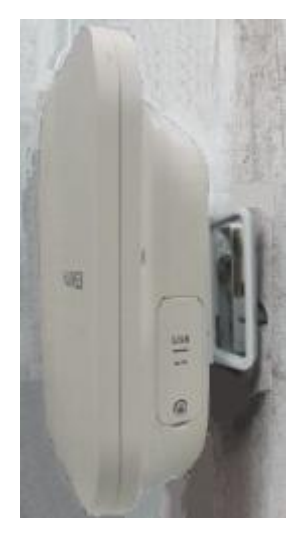

**Step 6** Tighten the wall-mounting frame's screw, as shown in Figure 3-15.

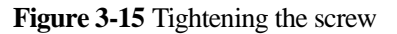

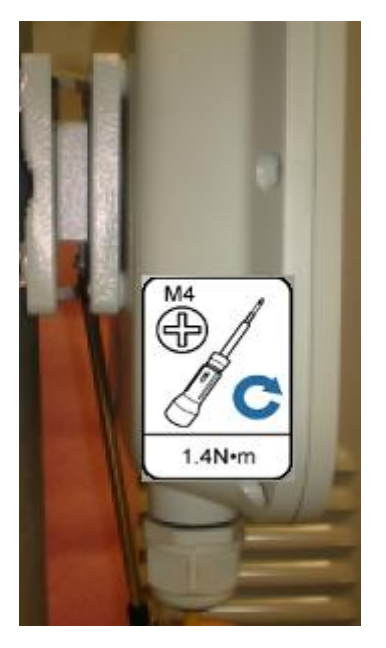

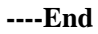

## 3.2.3 Cable Connection

This section describes the procedure for connecting the eA360 cables.

#### Procedure

**Step 1** Install the crystal connector to PoE network cable, as shown in Figure 3-16.

#### Figure 3-16 Install crystal connector

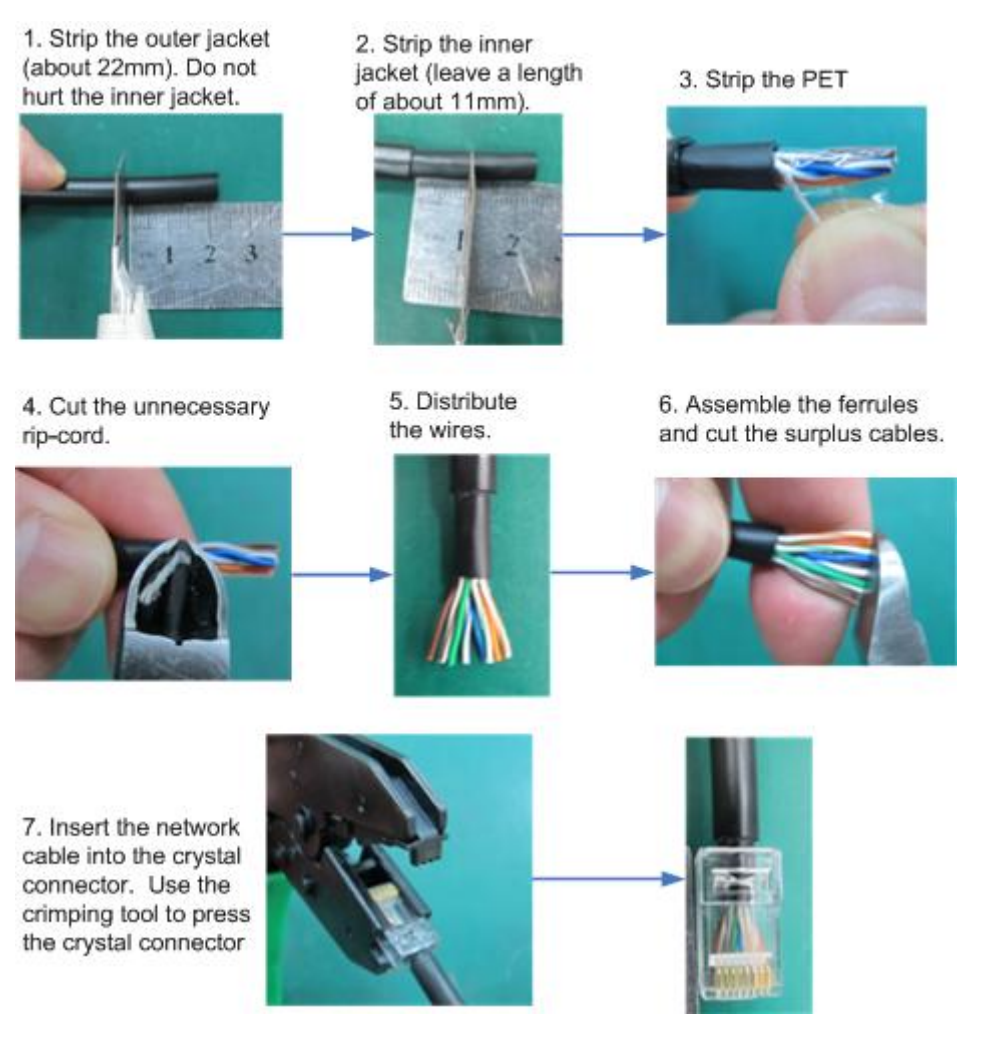

#### 

When making PoE network cables, follow the international standard EIA/TIA568A or EIA/TIA568A to arrange the cables. Make sure that the two ends of each network cable use the same standard.

**Step 2** Connect the PoE network cable.

1. Diassemble the PG-head screw cap and air-proof block on the PoE port, and pass the network cable through them, as shown in Figure 3-17.

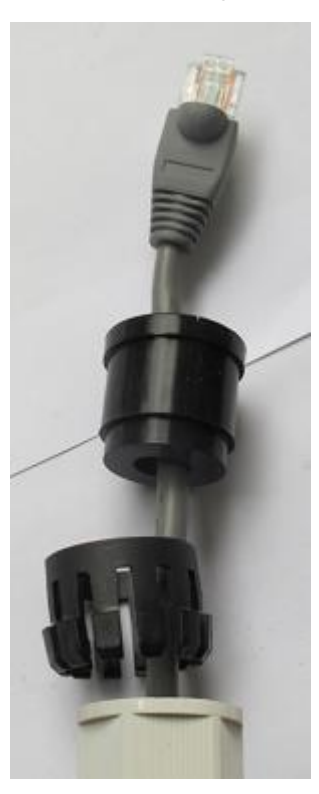

Figure 3-17 Passing the network cable through the PG-head screw cap and air-proof block

2. Connect the network cable to the network adapter, and manually rotate the screw cap to ensure that the lock block adheres to the network cable, as shown in Figure 3-18.

Figure 3-18 Installing the PG-head screw cap and air-proof block

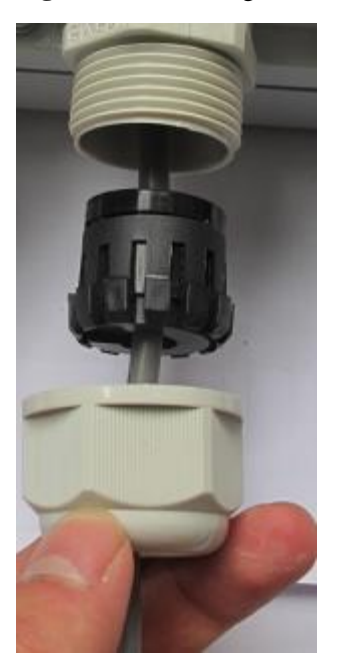

**Step 3** Connect the PoE adapter.

Connect one end of the PoE network cable to the adapter, as shown in Figure 3-19.

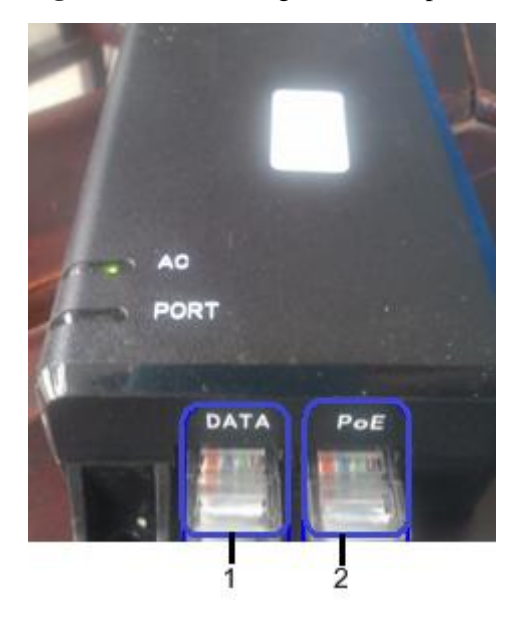

Figure 3-19 Connecting the PoE adapter

| 1. DATA port: connects to the compuer network cable. | 2. PoE port: connects to the PoE network cable. |
|------------------------------------------------------|-------------------------------------------------|
| network cable.                                       | cable.                                          |

----End

# 3.3 Installation Check

After you install the eA360, perform a hardware installation check and a power-on check.

#### Prerequisites

The eA360 hardware has been installed.

#### Procedure

Step 1 Check whether the eA360 hardware is correctly installed.

When performing the hardware check for the eA360, check the items listed in Table 3-4 in order.

|  | Table 3-4 | Hardware | installation | check of | the eA360 |
|--|-----------|----------|--------------|----------|-----------|
|--|-----------|----------|--------------|----------|-----------|

| No. | Check Item                                                                                                    |
|-----|----------------------------------------------------------------------------------------------------|
| 1   | The installation position must strictly comply with the design<br>drawings, meet the installation space requirements, and reserve space<br>for maintenance. |

| No. | Check Item                                                                                                    |
|-----|----------------------------------------------------------------------------------------------------|
| 2   | When the eA360 is mounted on a metal utility pole, the fixture must be firmly installed, and the CPE must be attached.                                                                                                    |
| 3   | When the eA360 is mounted on the wall, the installation hole on the fixture must be aligned with the one on the expansion bolt. In addition, the fixture must be tightly and firmly attached to the wall and must not wobble when you shake it. |

When checking the cable connections of the eA360, check the items listed in Table 3-5 in order.

Table 3-5 Cable connection check of the eA360

| No. | Check Item                                                              |
|-----|-------------------------------------------------------------------------|
| 1   | No cable is short-circuited or inversely connected.                     |
| 2   | The connector of the PoE network cable must be appropriately connected. |
|     | The waterproof connector of PoE must be tightened.                      |

**Step 2** Perform the power-on check, as shown in Figure 3-20.

Figure 3-20 Power-on check of the eA360

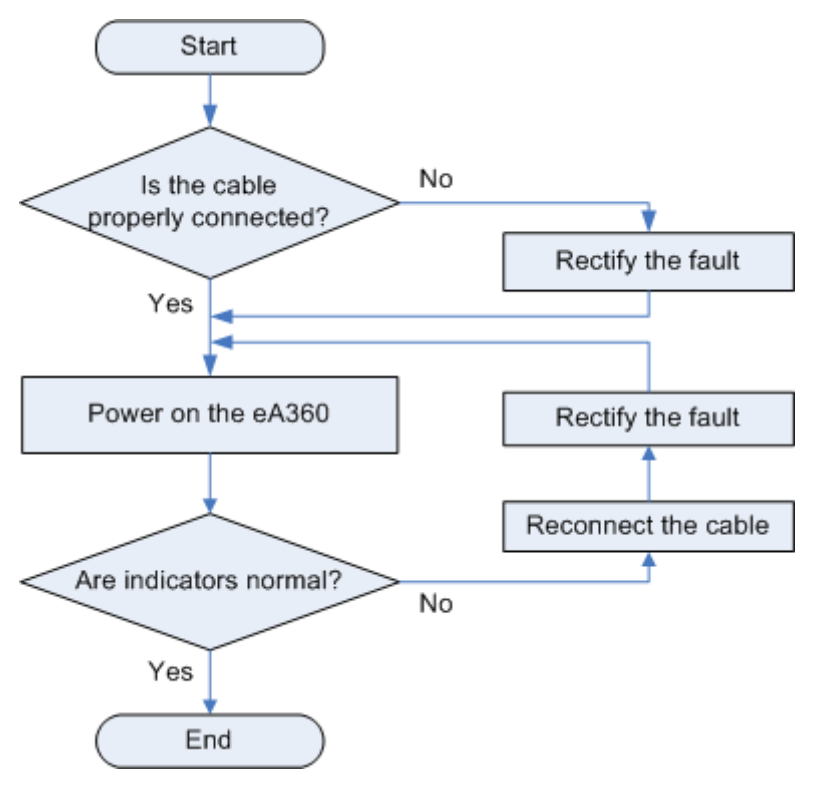

The items listed in Table 3-6 must be checked during eA360 indicator check.

| Table 3-6 Indicator che | ck |
|-------------------------|----|
|-------------------------|----|

| No. | Check Item                                                           |
|-----|----------------------------------------------------------------------|
| 1   | When the eA360 powers on, the POWER indicator is on.                 |
| 2   | When the eA360 powers on, the RSSI indicator is steady on or blinks. |

#### 

If the RSSI indicator is off when the eA360 powers on, the signal strength is too weak. Check the power supply.

----End

# **4** Configuring the eA360

The Web management page of the eA360 is based on the network browser. It allows you to use the browser to easily set, configure, and manage devices.

#### Prerequisites

- The deployment on the network side is complete. The computer has been connected to the eA360.
- The installation of the eA360 is complete.
- The eA360 starts correctly based on default parameters during power-on.

#### Procedure

**Step 1** Start the IE browser, enter **http://192.168.1.1** in the address bar, and press **Enter**. Connect the eA360 from the near end using the Web management page.

#### 

Use Internet Explorer 7 (IE7) or later versions.

- Step 2 Log in to the web management page with User name set to default value admin and Password set to default value 4GCPE@hw.
- Step 3 Choose System > Password Modification to modify the New Password.

#### 

Use the default values of other parameters. To change the default settings, contact technical support engineers for help.

----End

# **5** Maintenance

# **About This Chapter**

This chapter describes the maintenance preparation and fault diagnosis methods for the eA360.

# 5.1 Maintenance Preparation

Before performing site maintenance for the eA360, learn about the sit information, select required maintenance items, and prepare related tools.

#### Learning About the Site Information

Gather the following site information before going to the eA360 site to perform maintenance.

- Persisting faults and alarms
- Hardware configuration
- Natural environment

#### **Selecting Maintenance Items**

Select suitable maintenance items based on the eA360 site conditions.

Maintenance items must include the following aspects:

- Natural environment of the eA360 site
- Power of the eA360
- eA360

# 5.2 Fault Diagnosis

When the CPE does not run properly, use the tools on the Web management page to perform initial diagnosis.

#### Prerequisites

- The network deployment is complete.
- The installation of the eA360 is complete.
- The eA360 starts appropriately based on default parameters after power-on.

#### Procedure

- When the CPE fails to access the Internet, run the **Ping** functions to quickly check the network connection status.
- 1. Start the IE browser, enter http://192.168.1.1 in the address bar, and press Enter. Log in to the Web management page, and enter User name and Password.

#### 

Use Internet Explorer 7 (IE7) or later versions.

- 2. Choose **System** > **Diagnosis**to display the **Diagnosis** page.
- 3. Set **Method** to **Ping**.
- 4. Enter the domain name in the **Destination IP address or domain** box.
- 5. Set **Packet size** and **Timeout** and select the **Enable** check box behind **Do not Fragment**.
- 6. Click **Ping**.
- 7. Wait until the operation is performed. The command output is displayed in the **Result** box.

**Packet Length** indicates the bytes of a sent packet, and ranges from 1 to 9,000 bytes. **Timeout** indicates the timeout period of each reply, and ranges from 1 to 10 seconds.

- When the CPE does not run properly, the **System Check** can be used to preliminarily identify the problem.
- 1. Start the IE browser, enter http://192.168.1.1 in the address bar, and press Enter. Then enter the correct password and click Log In.

#### 

Use Internet Explorer 7 (IE7) or later versions.

- 2. Click **System** > **Diagnosis** to display the **Diagnose** page.
- 3. Set **Method** to **System Check**.
- 4. Click **Check**.
- 5. Wait until the system check is performed. The possible causes will be displayed on the page.
- 6. Click **Export** to export the detailed information to the computer. If necessary, send the detailed information to maintenance personnel.

#### ----End

# **6** Legal Notice

# 6.1 Privacy Policy

To better understand how we protect your personal information, please see the privacy policy at http://consumer.huawei.com/privacy-policy.

# **7** Acronyms and Abbreviations

This section lists the acronyms and abbreviations related to the eA360.

| Acronym/Abbreviation | Full Name                          |
|----------------------|------------------------------------|
| 3GPP                 | 3rd Generation Partnership Project |
| СРЕ                  | Customer Premises Equipment        |
| LTE                  | Long Term Evolution                |
| MAC                  | Media Access Control               |
| РоЕ                  | Power over Ethernet                |
| SIM                  | Subscriber Identity Module         |
| URL                  | Uniform Resource Location          |
| WAN                  | Wide Area Network                  |

| Table 7-1 List of acronyms a | and abbreviations |
|------------------------------|-------------------|
|------------------------------|-------------------|

# CPE eA360 **Quick Installation Guide** HUAWEI TECHNOLOGIES CO., LTD. HUAWEI

1 Insert the SIM card

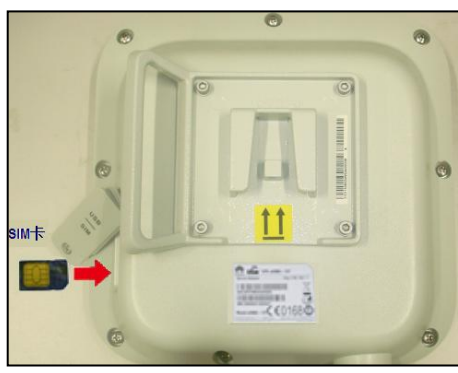

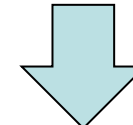

(Optional) Install the angle adjusting compoment on the mounting frame and adjust the angle

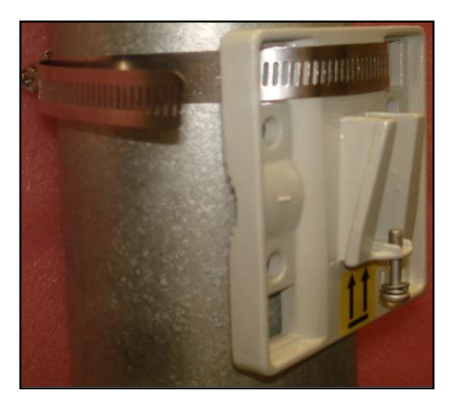

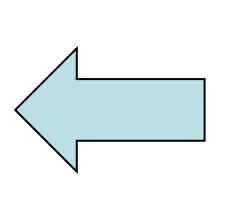

Install the hose clamp on the utility pole and adjust the length of the hose and fix it

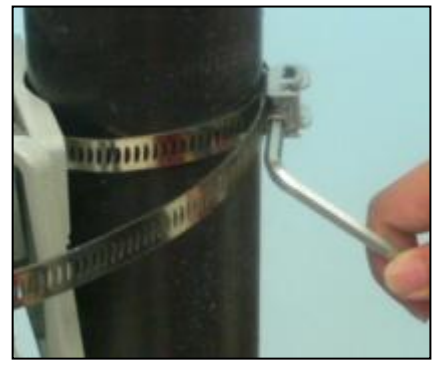

3-a Loosen the bolt of hose clamp.3-b Adjust the length of the hose clamp.3-c Impact into the bolt of hose clamp, fixup the length of the hose clamp.3-d Use the M6 hex key to tighten the bolt and fix the hose clamp completely.

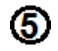

5) Install the CPE on the angle adjusting compoment

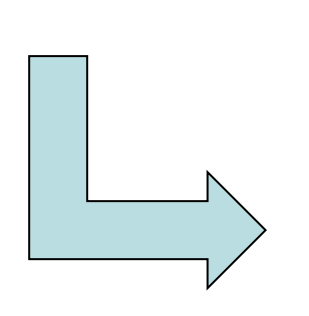

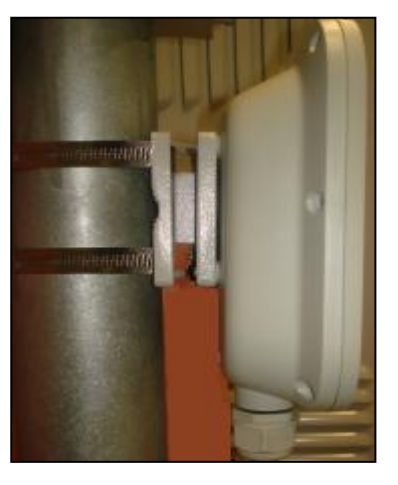

# Install the CPE eA360 (Mounting on the Wall)

1 Insert the SIM card

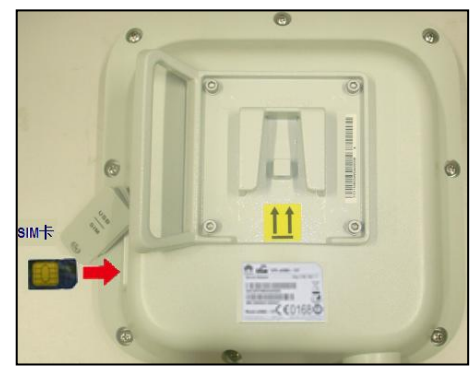

2 Marking the fixing points

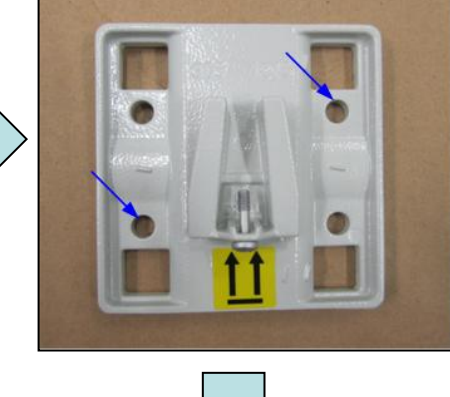

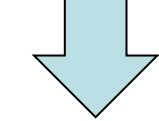

## (3) Installing the expansion bolt

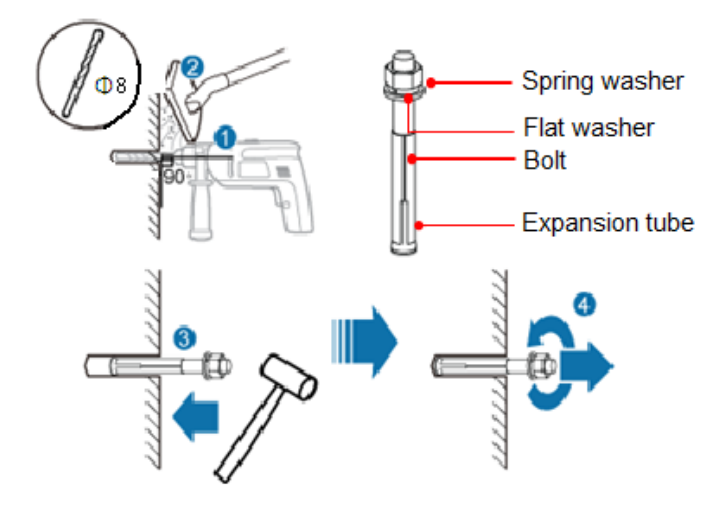

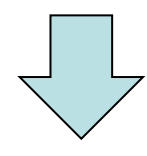

**(5)** Fix the eA360 on the wall-mounting frame

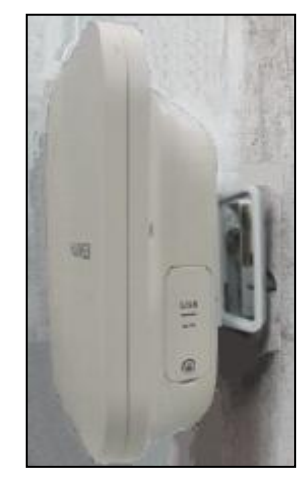

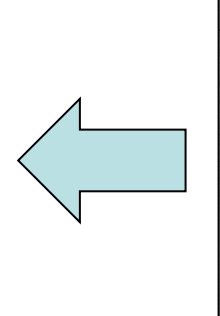

Fix the the wall-mounting frame to the wall

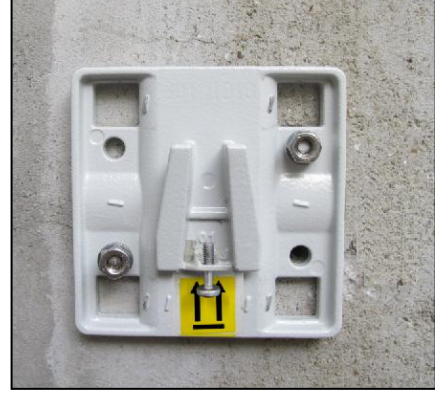

#### Huawei Technologies Co., Ltd.

Huawei Industrial Base Bantian, Longgang Shenzhen 518129 People's Republic of China Website: http://www.huawei.com Email: support\_e@huawei.com Customer Service Tel: 4008229999

> Issue: 01 Part number: 31010SEQ Date: 2014-05-30

# Install the Cables of CPE eA360

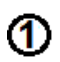

Install the POE Network Cable

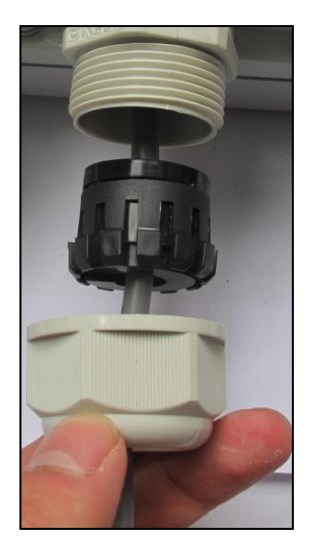

## For more details, please refer to "eA360 Series CPE User Guide".

You can download the **eA360 Series CPE User Guide** in the following path of <u>http://support.huawei.com/enterprise</u> :

Product Support > Enterprise Wireless > eLTE > eLTE Terminal.

# **Environmental protection**

This product complies with the design requirements for environmental protection. The storage, use, and placement of the product must follow national laws and regulations.

# **Safety Information**

#### Following All Safety Precautions

Before any operation, read the instructions and precautions in this document carefully to minimize the possibility of accidents. The Danger, Caution, and Note items in the documents do not cover all the safety precautions that must be followed. They only provide the generic safety precautions for operations.

When operating Huawei products and equipment, you must comply with safety precautions and special safety instructions related to the equipment provided by Huawei. The safety precautions in the document are related to only Huawei products. Huawei is not liable for any consequence that results from the violation of universal regulations for safety operations and safety codes on design, production, and equipment use.

#### Complying with the Local Safety Regulations

When operating the device, comply with the local safety regulations.

#### Qualified Personnel Only

The installation and maintenance personnel of Huawei equipment must be trained and master the correct operating methods and safety precautions before beginning work.

#### Symbols

| $\wedge$ | DANGER  | Indicates a hazard with a high level of risk, which if not avoided, will result in death or serious injury.                                                     |
|----------|---------|----------------------------------------------------------------------------------------------------|
| $\wedge$ | WARNING | Indicates a hazard with a medium or low level of risk, which if not avoided, could result in minor or moderate injury.                                          |
| $\wedge$ | CAUTION | Indicates a potentially hazardous situation, which if not avoided, could result in equipment damage, data loss, performance degradation, or unexpected results. |
| <u></u>  | TIP     | Indicates a tip that may help you solve a problem or save time.                                                                                                 |
|          | NOTE    | Provides additional information to emphasize and supplement important points of the main text.                                                                  |

#### Safety of Personnel

- The AC power supply provides power for running the system. Direct contact with the high voltage power supply or contact through damp objects may result in serious injury.
- In a thunderstorm, do not perform operations on high voltage and AC power supply facilities or on a steel tower and mast.
- Power off the device before performing operations on the power supply equipment.
- Protect yourself when drilling holes. Flying dust may hurt your eyes or you may inhale the dust.
- When working at a height, be cautious about falling objects.

#### Device Safety

- Leave space around the device for heat dissipation. Keep the device away from heat and fire, for example, electric heaters and candles.
- Do not disassemble the device. When the device has a fault, contact the operator.
- Ensure that the device is always kept in a dry environment. If any liquid leaks through the device, power off the device and contact the operator.
- If you detect smoke, unusual sound, or smell emanating from the device, unplug the device immediately.
- Power off the device during thunder and lightning.
- Do not hang anything on the power cable or plug. Do not cover the device.
- Before cleaning the device, unplug it. Use a soft, dry cloth to clean the device exterior.
- Ensure that the power plug is clean and dry. Do not use a damaged or aged power cable.

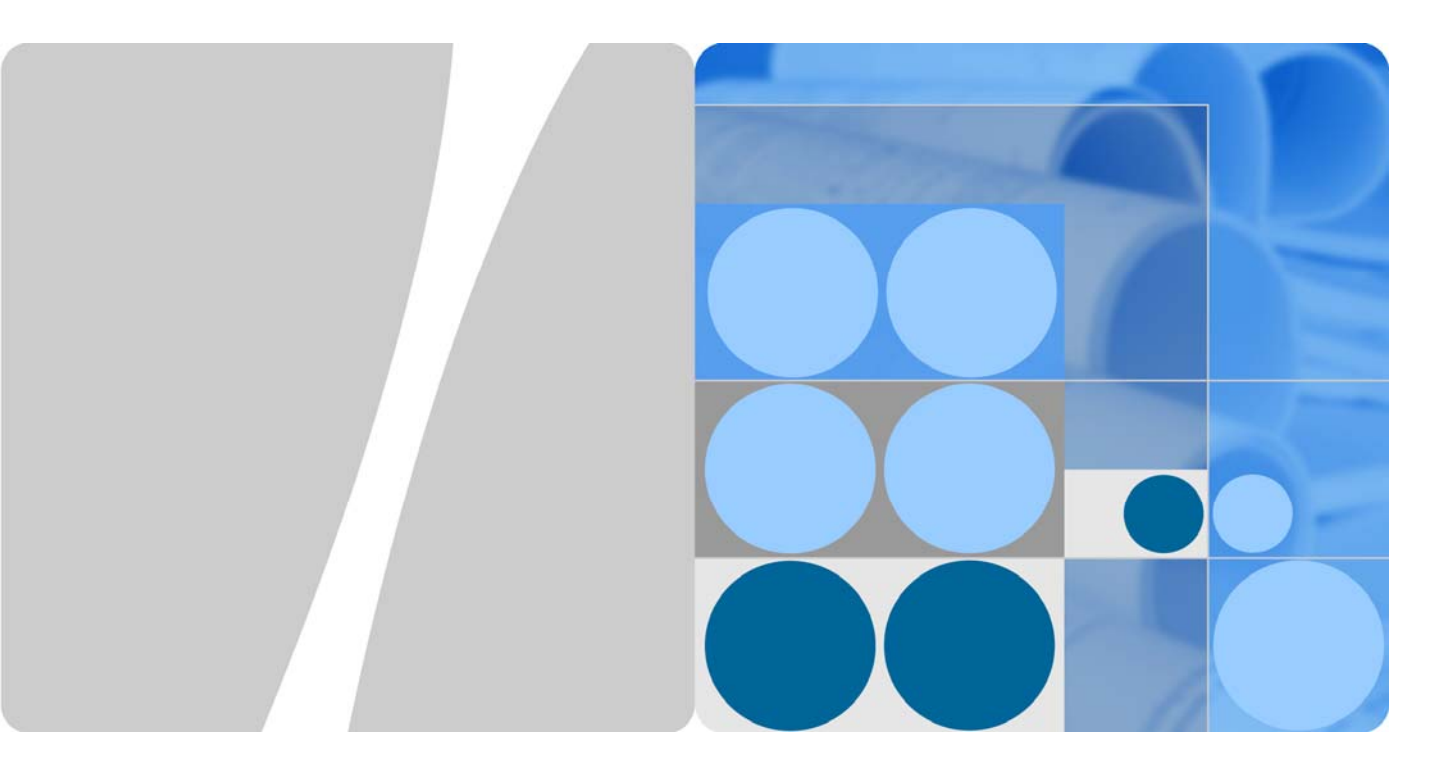

# Regulatory Compliance Statement eA360-123

Issue : 01 Date: 2014-8-14

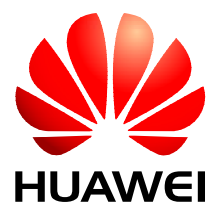

HUAWEI TECHNOLOGIES CO., LTD.

#### Copyright © Huawei Technologies Co., Ltd. 2010. All rights reserved.

No part of this document may be reproduced or transmitted in any form or by any means without prior written consent of Huawei Technologies Co., Ltd.

#### **Trademarks and Permissions**

#### and other Huawei trademarks are trademarks of Huawei Technologies Co., Ltd.

All other trademarks and trade names mentioned in this document are the property of their respective holders.

#### Notice

The purchased products, services and features are stipulated by the contract made between Huawei and the customer. All or part of the products, services and features described in this document may not be within the purchase scope or the usage scope. Unless otherwise specified in the contract, all statements, information, and recommendations in this document are provided "AS IS" without warranties, guarantees or representations of any kind, either express or implied.

The information in this document is subject to change without notice. Every effort has been made in the preparation of this document to ensure accuracy of the contents, but all statements, information, and recommendations in this document do not constitute the warranty of any kind, express or implied.

## Huawei Technologies Co., Ltd.

Address: Huawei Industrial Base Bantian, Longgang Shenzhen 518129 People's Republic of China Website: http://www.huawei.com Email: support@huawei.com

Issue ()

# **1** Regulatory Compliance Statement

# **About This Chapter**

1.1 Declaration of Conformity to European Directives

# **1.1 Declaration of Conformity to European Directives**

Figure 1-1 Declaration of Conformity to European Directives

Doc NO .: CE-01372007

# **Declaration of Conformity**

For EU Directives and Regulations

| For the following | g equipment |
|-------------------|-------------|
|-------------------|-------------|

| Product                | : | LTE CPE                                    |  |  |  |
|------------------------|---|--------------------------------------------|--|--|--|
| Model/Trademark        | : | eA360-123 / HUAWEI                         |  |  |  |
| Manufacturer's Name    | : | Huawei Technologies Co., Ltd.              |  |  |  |
| Manufacturer's Address |   | Administration Building, Headquarters of   |  |  |  |
|                        |   | Huawei Technologies Co., Ltd., Bantian,    |  |  |  |
|                        |   | Longgang District, Shenzhen, 518129, P.R.C |  |  |  |

is herewith confirmed to comply with the requirements which are set out in 1999/5/EC(R&TTE Directive), 2002/95/EC & 2011/65/EU (RoHS Directive), 2002/96/EC&2012/19/EU (WEEE Directive) and 2006/1907/EC(REACH Regulation). For the evaluation of the compliance with these Directives and Regulations, the following standards/requirements were applied:

| Safety  | EN 60950-1:2006+A11:2009+A1:2010+A12:2011                      |  |  |  |  |  |  |
|---------|----------------------------------------------------------------|--|--|--|--|--|--|
|         | EN 60950-22:2006+A11:2008                                      |  |  |  |  |  |  |
| EMC     | EN 301 489-1 V1.9.2 EN 55022:2010 CISPR 22:2008                |  |  |  |  |  |  |
|         | EN 301 489-24 V1.5.1 EN 55024:2010 CISPR 24:2010               |  |  |  |  |  |  |
| Radio & | ETSI EN 301 908-1 V6.2.1 ETSI EN 301 908-13 V6.2.1             |  |  |  |  |  |  |
| Health  | Council Recommendation 1999/519/EC EN 62311:2008 EN 50385:2002 |  |  |  |  |  |  |
| RoHS    | 2002/95/EC, 2011/65/EU, EN 50581: 2012                         |  |  |  |  |  |  |
| REACH   | EC NO. 1907/2006                                               |  |  |  |  |  |  |
| WEEE    | 2002/96/EC, 2012/19/EU                                         |  |  |  |  |  |  |

Responsible for making this declaration is the:

☑ Manufacturer □ Authorised representative established within the EU

Person responsible for making this declaration

|      |          |               | -   |
|------|----------|---------------|-----|
| NI-  | <b>m</b> | / <b>T</b> I• | 10. |
| IN C | IIIE     | /             | IE. |
|      |          |               |     |

| Name/Title: | Zhang Xing Wei  | Demulation Compliance Manager |
|-------------|-----------------|-------------------------------|
|             |                 | Regulation Compliance Manager |
| Place/Date  | Shenzhen, China | Jul 3, 2014                   |

# **2** Regulatory Compliance Information

## **About This Chapter**

- 2.1 Regulatory Compliance Standards
- 2.2 European Regulatory Compliance
- 2.3 U.S.A Regulatory Compliance
- 2.4 Canada Regulatory Compliance
- 2.5 CISPR 22 Compliance
- 2.6 China RoHS hazardous substance table
- 2.7 India RoHS hazardous substance table
- 2.8 Other Markets

# **2.1 Regulatory Compliance Standards**

This product complies with the standards listed in Table 2-1.

| Discipline               | Standards                    |
|--------------------------|------------------------------|
| EMC                      | • CISPR22 Class B            |
|                          | • CISPR24                    |
|                          | • EN55022 Class B            |
|                          | • EN50024                    |
|                          | • ETSI EN 301 489 Class B    |
|                          | • CFR 47 FCC Part 15 Class B |
|                          | • FCC Part 2                 |
|                          | • FCC Part 27                |
|                          | • ICES 003 Class B           |
|                          | • AS/NZS CISPR22 Class B     |
|                          | • GB9254 Class B             |
|                          | • VCCI Class B               |
|                          | • CNS 13438 Class B          |
|                          | • IEC61000-3-2               |
|                          | • IEC61000-3-3               |
|                          | • EN61000-3-2                |
|                          | • EN61000-3-3                |
| Safety                   | • IEC 60950-1                |
|                          | • IEC60950-22                |
|                          | • IEC/EN41003                |
|                          | • EN 60950-1                 |
|                          | • UL 60950-1                 |
|                          | • CSA C22.2 No 60950-1       |
|                          | • AS/NZS 60950.1             |
|                          | • BS EN 60950-1              |
|                          | • IS 13252                   |
|                          | • GB4943                     |
| RF                       | • ETSI EN 301 908            |
| Health                   | ICNIRP Guideline             |
|                          | • 1999-519-EC                |
|                          | • EN 50385                   |
|                          | • EN 62311                   |
|                          | • OET Bulletin 65            |
|                          | • IEEE Std C95.1             |
| Environmental protection | • 2011/65/EU (RoHS)          |
| -                        | • EC NO. 1907/2006 (REACH)   |
|                          | • 2002/96/EC (WEEE)          |

 Table 2-1 Regulatory compliance standards

| Discipline                                                   | Standards                           |  |  |  |  |  |
|--------------------------------------------------------------|-------------------------------------|--|--|--|--|--|
| Grounding                                                    | • ITU-T K.27                        |  |  |  |  |  |
|                                                              | • ETSI EN 300 253                   |  |  |  |  |  |
| NOTE                                                         |                                     |  |  |  |  |  |
| EMC: electromagnetic compatibility                           |                                     |  |  |  |  |  |
| NEBS: Network Equipment Build Standard                       |                                     |  |  |  |  |  |
| RF: radio frequency                                          |                                     |  |  |  |  |  |
| CISPR: International Special Committee on Radio Interference |                                     |  |  |  |  |  |
| EN: European Standard                                        |                                     |  |  |  |  |  |
| ETSI: European Telecommunications Standards Ins              | stitute                             |  |  |  |  |  |
| CFR: Code of Federal Regulations                             |                                     |  |  |  |  |  |
| FCC: Federal Communication Commission                        |                                     |  |  |  |  |  |
| IEC: International Electrotechnical Commission               |                                     |  |  |  |  |  |
| AS/NZS: Australian/New Zealand Standard                      |                                     |  |  |  |  |  |
| VCCI: Voluntary Control Council for Interference             |                                     |  |  |  |  |  |
| CNS: Chinese National Standard                               | CNS: Chinese National Standard      |  |  |  |  |  |
| UL: Underwriters Laboratories                                |                                     |  |  |  |  |  |
| CSA: Canadian Standards Association                          | CSA: Canadian Standards Association |  |  |  |  |  |
| BS: British Standard                                         |                                     |  |  |  |  |  |
| IS: Indian Standard                                          | IS: Indian Standard                 |  |  |  |  |  |
| GR: General Requirement                                      | GR: General Requirement             |  |  |  |  |  |
| FDA: Food and Drug Administration                            |                                     |  |  |  |  |  |
| BTS: Base Transceiver Station                                |                                     |  |  |  |  |  |
| GSM: Global System for Mobile communications                 |                                     |  |  |  |  |  |
| WLAN: wireless local area network                            |                                     |  |  |  |  |  |
| ICNIRP: International Commission on Non-Ionizir              | ng Radiation Protection             |  |  |  |  |  |
| OET: Office of Engineering Technology                        |                                     |  |  |  |  |  |
| IEEE: Institute of Electrical and Electronics Engineers      |                                     |  |  |  |  |  |
| RoHS: restriction of the use of certain hazardous substances |                                     |  |  |  |  |  |

# 2.2 European Regulatory Compliance

This product complies with the following European directives and regulations.

- 2004/108/EC (EMC)
- 2006/95/EC (low voltage)
- 1999/5/EC (R&TTE)
- 2011/65/EU (RoHS)
- EC NO. 1907/2006 (REACH)
- 2002/96/EC (WEEE)

Product complies with Directive 2002/95/EC, 2011/65/EU and other similar regulations from the countries outside the European Union, on the RoHS in electrical and electronic equipment. The device does not contain lead, mercury, cadmium, and hexavalent chromium and

brominated flame retardants (Polybrominated Biphenyls (PBB) or Polybrominated Diphenyl Ethers (PBDE)) except for those exempted applications allowed by RoHS directive for technical reasons.

Product complies with Regulation EC NO. 1907/2006 (REACH) and other similar regulations from the countries outside the European Union. Huawei will notify to the European Chemical Agency (ECHA) or the customer when necessary and regulation requires.

Product complies with Directive 2002/96/EC on waste electrical and electronic equipment (WEEE). Huawei is responsible for recycling its end-of-life devices, and please contact Huawei local service center when recycling is required. Huawei strictly complies with the EU Waste Electrical and Electronic Equipment Directive (WEEE Directive) and electronic waste management regulations enacted by different countries worldwide. In addition, Huawei has established a system for recycling and reuse of electronic wastes, and it can provide service of dismantling and recycling for WEEE. By Huawei recycling system, the waste can be handled environmentally and the resource can be recycled and reused fully, which is also Huawei WEEE stratagem in the word. Most of the materials in product are recyclable, and our packaging is designed to be recycled and should be handled in accordance with your local recycling policies.

In accordance with Article 11(2) in Directive 2002/96/EC (WEEE), products were marked with the following symbol: a cross-out wheeled waste bin with a bar beneath as below:

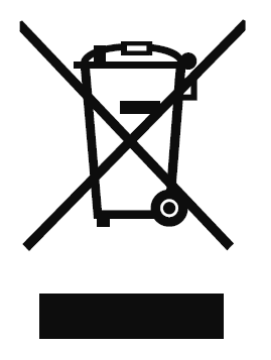

# 2.3 U.S.A Regulatory Compliance

2.3.1 FCC Part 15

## 2.3.1 FCC Part 15

This product complies with Part 15 of the FCC Rules. Operation is subject to the following two conditions:

- This device does not cause harmful interference.
- This device must accept any interference received, including interference that may cause undesired operation.

If this device is modified without authorization from Huawei, the device may no longer comply with FCC requirements for Class B digital devices. In that a case, your right to use the

device may be limited by FCC regulations. Moreover, you may be required to correct any interference to radio or television communications at your own expense.

This device has been tested and found to comply with the limits for a Class B digital device, pursuant to Part 15 of the FCC rules. These limits are designed to provide reasonable protection against harmful interference in a residential installation.

This device generates, uses and radiates radio frequency energy. If it is not installed and used in accordance with the instructions, it may cause harmful interference to radio communications.

However, there is no guarantee that interference will not occur in a particular installation. If this device does cause harmful interference to radio or television reception, which can be determined by turning the device off and on, the user may take one or more of the following measures:

- Reorient or relocate the receiving antenna.
- Reinforce the separation between the device and receiver.
- Connect the device into an outlet on a circuit different from that to which the receiver is connected.
- Consult the dealer or an experienced radio or TV technician for assistance.

## 2.4 Canada Regulatory Compliance

This device is designed and manufactured not to exceed the emission limits for exposure to radio frequency (RF) energy set by Industrial Canada and meets the requirements for radiation exposure limits set forth for an uncontrolled environment.

Cet appareil est conçu et fabriqué pour ne pas dépasser les limites d'émission pour l'exposition à la fréquence radio (RF) de l'énergie fixé par l'Industrielle Canada et répond aux exigences en matière de limites d'exposition aux rayonnements définies pour un environnement non contrôlé.

In order to avoid the possibility of exceeding the Industrial Canada radio frequency exposure limits, human proximity to the device antenna shall not be less than 20 cm during normal operation;

Afin d'éviter la possibilité de dépasser les limites d'exposition aux fréquences radio industrielle du Canada, la proximité humaine pour l'appareil antenne ne doit pas être inférieure à 20 cm au cours fonctionnement normal.;

# 2.5 CISPR 22 Compliance

This product complies with CISPR 22 for Class B by the ITE.

Class A ITE is a category of all other ITE that satisfies only the Class A ITE regulations, and not the Class B ITE regulations. Such equipment should not be restricted in its sale but the following warning shall be included in the instructions for use:

# 2.6 China RoHS hazardous substance table

This products described in this guide complies with "the Administration on the Control of Pollution Caused by Electronic Information Products" which is also called China RoHS

| 刘仲勾新                | 产品中有害物质或元素的名称及含量 |          |   |     |      |       |
|---------------------|------------------|----------|---|-----|------|-------|
| 即作名你                | 镉                | 铅        | 汞 | 六价铬 | 多溴联苯 | 多溴联苯醚 |
| Frame               | 0                | $\times$ | 0 | 0   | 0    | 0     |
| Alloy Parts         | 0                | $\times$ | 0 | 0   | 0    | 0     |
| Power Adapter       | 0                | $\times$ | 0 | 0   | 0    | 0     |
| Metal Fittings      | 0                | 0        | 0 | 0   | 0    | 0     |
| РСВА                | 0                | $\times$ | 0 | 0   | 0    | 0     |
| Capacitor           | 0                | $\times$ | 0 | 0   | 0    | 0     |
| Other electronics   | 0                | $\times$ | 0 | 0   | 0    | 0     |
| Screen              | 0                | 0        | 0 | 0   | 0    | 0     |
| Solder              | 0                | $\times$ | 0 | 0   | 0    | 0     |
| Cable               | $\times$         | $\times$ | 0 | 0   | 0    | 0     |
| Plastic and Polymer | 0                | $\times$ | 0 | 0   | 0    | ×     |
| Label               | 0                | 0        | 0 | 0   | 0    | 0     |
| Battery             | 0                | 0        | 0 | 0   | О    | 0     |

○: 表示该有毒有害物质在该部件所有均质材料中的含量均在SJ/T11363-2006 标准规定的限量要求以下。 ×: 表示该有毒有害物质至少在该部件的某一均质材料中的含量超出SJ/T11363-2006 标准规定的限量要求。

# 2.7 India RoHS hazardous substance table

This products described in this guide complies with the "e-waste (Management and Handling) Rules, 2011" of India which is also called India RoHS.

|                     | Restricted Substances in Product |          |    |        |      |       |  |
|---------------------|----------------------------------|----------|----|--------|------|-------|--|
| Part Descriptions   | Cd                               | Pb       | Hg | Cr(VI) | PBBs | PBDEs |  |
| Frame               | 0                                | $\times$ | 0  | О      | 0    | О     |  |
| Alloy Parts         | 0                                | $\times$ | 0  | 0      | 0    | О     |  |
| Power Adapter       | 0                                | $\times$ | 0  | 0      | 0    | О     |  |
| Metal Fittings      | 0                                | 0        | 0  | 0      | 0    | О     |  |
| РСВА                | 0                                | $\times$ | 0  | 0      | 0    | О     |  |
| Capacitor           | 0                                | $\times$ | 0  | 0      | 0    | О     |  |
| Other electronics   | 0                                | $\times$ | 0  | 0      | О    | О     |  |
| Screen              | 0                                | 0        | 0  | 0      | 0    | О     |  |
| Solder              | 0                                | $\times$ | 0  | 0      | 0    | О     |  |
| Cable               | $\times$                         | $\times$ | 0  | 0      | 0    | О     |  |
| Plastic and Polymer | 0                                | $\times$ | 0  | 0      | 0    | ×     |  |
| Label               | 0                                | 0        | 0  | 0      | 0    | 0     |  |
| Battery             | 0                                | 0        | 0  | 0      | Ο    | О     |  |

O: indicates that the content of the toxic and hazardous substance in all the Homogeneous Materials of the part is below the concentration limit requirement as described in the e-waste (Management and Handling) Rules, 2011.  $\times$ : indicates that the content of the toxic and hazardous substance in at least one Homogeneous Material of the part exceeds the concentration limit requirement as described in S in the e-waste (Management and Handling) Rules, 2011. Rules, 2011.

# 2.8 Other Markets

For relevant compliance information/documentation for markets not mentioned above,

Please contact Huawei representative